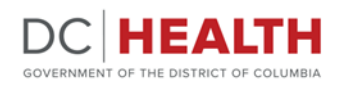

# A. Starting DOCIIS

- 1. Click on the Web Browser icon.
- 2. In the address bar, enter https:// dchealth.dc.gov/dociis

| DC Health                         |                                                                                                    | DC Health Telephone<br>Directory |
|-----------------------------------|----------------------------------------------------------------------------------------------------|----------------------------------|
| DCHEALTH                          | District of Columbia Immunization Information System (DOCIIS)                                                                                                   | - IIIIII                         |
| Office Hours                      |                                                                                                    |                                  |
| Monday to Friday, 8:15 am to 4:45 | The District of Columbia Immunization Information System (DOCIIS) is an internet-                                                                               |                                  |
| am, except District holidays      | based system that collects, stores, tracks and monitors immunization event<br>information for residents and visitors to DC across the lifespar. DDCIIS provides | Charles Co                       |
| Connect With Us                   | access to real-time immunization data to a range of immunization stakeholders                                                                                   |                                  |
| 999 North Capitol Street, NE,     | including: health care providers, pharmacies, health care payers, schools and                                                                                   |                                  |
| Washington, DC 20002              | licensed child development centers while ensuring compliance with privacy and                                                                                   |                                  |
| Phone: (202) 442-5955             | confidentiality standards.                                                                                                    | Use our <u>DC Health Service</u> |
| Fax: (202) 442-4795               |                                                                                                    | Telephone Directory to view the  |
| FTY: 711                          | DODIS is the Immunization Program's key tool for tracking individual- and                                                                                       | telephone numbers for various DC |
| Email: doh@dc.ozy==               | population-level immunization coverage and needs in DC. Health care providers use                                                                               | Health services.                 |
|                                   | DOCIS to check immunization history to ensure their patients receive needed                                                                                     |                                  |
| 🕥 f 🔟                             | vaccines as prescribed, and schools and LCDCs use DDCIIS to track compliance                                                                                    |                                  |
|                                   | with immunization laws and regulations (e.g. DC Law 3-20). In addition to                                                                                       | STD Testing                      |
| us the Director                   | centralizing immunization histories of DC residents and visitors, DOCIIS is also a key                                                                          |                                  |
| voency Herrormance                | source of information for providers on the District's immunization requirements and                                                                             |                                  |
| Imheric (NPICE)                   | the national recommendations issued by the Advisory Committee on Immunization                                                                                   |                                  |
| thinese (中立)                      | Practices (ALIP).                                                                                                    | <b>a</b>                         |
| trench (Français)                 | Hanna da Lanamando ante da ante da Antonio de Antonio de Antonio de Antonio de Antonio de Antonio de Antonio de                                                 |                                  |
| <u>(orean (한국어)</u>               | How do I report immunizations to pocific (immunization registry)?                                                                                               |                                  |
| (cenish (Escaño))                 | Manufacture and data and 1000 and and additions are advertised as                                                                                               |                                  |
| deserves and the states           | vaccine providers, surrour and LLCCC start, and individuals can submit lecords into                                                                             |                                  |

(Your web page should look like this)

| B. Lo                               | gging On |
|-------------------------------------|----------|
| User Name:<br>Password:<br>Centext: |          |
|                                     | Login    |

- 1. Click "Access DOCIIS (Registry)" under *DOCIIS Access*.
- 2. Enter username, password, and context.
- 3. Click the "LOGIN" button.

DC Department of Health Community Health Administration

DOCIIS HELP DESK 202-576-9301 Monday through Friday 8am—4:30pm Version 3.0

# DOCIIS Quick Guide View Only

# C. Patient Search

1. Enter search criteria into the appropriate fields, then click "SEARCH." (*The most effective way* of searching the registry is by date-of-birth.)

| criteria below: | ter your search |
|-----------------|-----------------|
|                 | ot Name:        |
|                 | nst Name:       |
|                 | le Name:        |
|                 | did yyyyi:      |
| Lound           | Search          |

2. Click on the patient's **LAST NAME** to view the record. (*The last name will be blue and un-derlined*.)

|                     | Im                           | nunization Regist                  | ry System    |                                                      |
|---------------------|------------------------------|------------------------------------|--------------|------------------------------------------------------|
|                     |                              |                                    | Sear         | eb Logout                                            |
|                     | С                            | lick the last name to view         | the details. |                                                      |
| _                   |                              | First Manua                        |              |                                                      |
| Row#                | Last Name                    | First Name                         | Middle Name  | Birth Date                                           |
| Row#                | Last Name                    | 02011                              | Middle Name  | Birth Date<br>06/03/2013                             |
| Row#<br>1<br>2      | Last Name<br>TEST<br>TEST    | 02011<br>0405CNMC3                 | Middle Name  | Birth Date<br>06/03/2013<br>06/27/2013               |
| Row#<br>1<br>2<br>3 | TEST<br>TEST<br>TEST<br>TEST | 02011<br>0405CNMC3<br>0405CNMCPRE1 | Aiddle Name  | Birth Date<br>06/03/2013<br>06/27/2013<br>01/01/1990 |

# **D. Record Display**

1. Click the "**Immunization**" tab to view patient record.

| TEST, 0405CNMC3 A - 06/                       | 27/2013 - 7 years, 1 months - I                               | Male                  |              |           |         |
|-----------------------------------------------|---------------------------------------------------------------|-----------------------|--------------|-----------|---------|
| OVERDUE*: Td, Hep B, Varicella, MMR,<br>DUE*: | IPV, Hep A                                                    |                       |              |           |         |
| EXEMPTION(S):                                 |                                                               |                       |              |           |         |
| *Vaccines that are boxed are required by DO   | childcare/schools. Others a                                   | ire recomme           | nded only.   |           |         |
| Demographics Immunization Guardian En         | rollments   Medical Home   E                                  | Exemptions            | Out Reach    | Disease W | C Denta |
| Туре                                          | 1                                                             | 2                     | 3            | 4         | 5       |
| (Or click a vaccine in                        | Click here to add a new sho<br>the "Type" column to add a new | ot.<br>ew shot for th | at vaccine.) |           |         |
| Cl                                            | ick here to delete the selected                               | shots.                |              |           |         |
| DTP                                           |                                                               | ĺ                     |              |           |         |
| DTP-Hib                                       |                                                               |                       |              |           |         |
| DTaP                                          |                                                               |                       |              |           |         |
| DTaP-HepB-IPV                                 | 08/26/2019                                                    |                       |              |           |         |

#### GOVERNMENT OF THE DISTRICT OF COLUMBIA

### E. Record Assessment

TEST, 0405CNMC3 A - 06/27/2013 - 7 years, 1 months - Male OVERDUE\*: Tol Hep B Varicella MMR IPV Hep A DUE\*: ALSO CONSIDER\*: EXEMPTION(S): "Vaccines that are boxed are required by DC childcare/schools. Others are recommended only

- \* **Due -** Routinely recommended age or spacing from last dose.
- \* **Overdue -** Exceeded the routine recommended age or spacing from the last dose.
- \* **Required** immunizations for school/child care boxed in red
- \* Recommended- by ACIP in blue

## **F. Printing Reports**

- 1. Click on the "**PRINT**" button on the patient record.
- 2. Select appropriate *Form* then click "SELECT".

| Select the form you want to print.        |
|-------------------------------------------|
| Forms                                     |
| C DC Health Certificate                   |
| • Official Immunization Assessment Report |
| <sup>C</sup> Parental Notification Letter |
| <sup>O</sup> Vaccine Administered Record  |
| Select                                    |